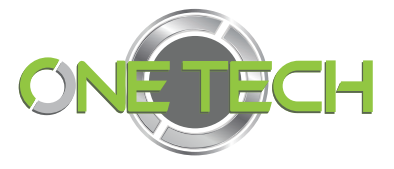

# MANUAL DE ENCRIPTACION

# LECTORA MODELOS 2E-7206 Y 2E-7206-6A

| 1. | Software para configuración de lector                 | página 2  |
|----|-------------------------------------------------------|-----------|
| 2. | Conexión energía eléctrica                            | página 3  |
| 3. | Comunicación Serial                                   | página 3  |
| 4. | Conectar con lector                                   | página 4  |
| 5. | Valores de puerto RS232                               | página 5  |
| 6. | Validación de lectura de tags                         | página 6  |
| 7. | Código de encripcion a lector                         | página 6  |
| 8. | Encriptar tags mismo código de lector                 | página 8  |
| 9. | Lectura tags encriptados                              | página 9  |
| 10 | Identificar y cargar código de configuración a lector | página 10 |
| 11 | .Conexión Dato Wiegand a panel de acceso              | página 16 |

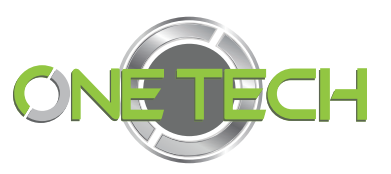

#### 1. Software para configuración de lector

Realizar la descarga y ejecución del software PC DEMO versión de software 2.28

Descargar software desde la página de Qdigital.mx:

https://qdigital.mx/content/Tarjetas%20y%20lectoras/4.%20UHF%20902-928Mhz/2E-7206/Demo2.25.zip

(también aquí podrá encontrarse el manual completo para este producto).

Descomprimir y ejecutar el archivo: "ClouReaderDemo.exe"

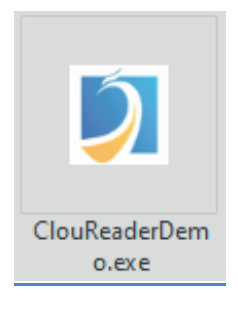

Mostrando esta vista del programa:

| Hopeland RFID Manager 2.28                                                                      |                                  |
|-------------------------------------------------------------------------------------------------|----------------------------------|
| Search Device(S) Connect Device(C) Configuration(O) Test(D) Tools(T) Help(H) Language(L) Option |                                  |
|                                                                                                 |                                  |
|                                                                                                 |                                  |
| Type EPC TID UserData ReserveData TotalCount ANT1 ANT2 ANT3 ANT4 RSSI                           | Control:<br>MANT1 ANT2 ANT3 ANT4 |
|                                                                                                 | ANT5 ANT6 ANT7 ANT8              |
|                                                                                                 | ANT13 ANT14 ANT15 ANT16          |
| Connect Device                                                                                  | 🗌 ANT17 📄 ANT18 📄 ANT19 📄 ANT20  |
|                                                                                                 | ANT21 ANT22 ANT23 ANT24          |
| Type: RS232                                                                                     | Check All Uncheck All            |
| Parameter:                                                                                      | ReadType: Sort by:               |
|                                                                                                 | Inventory Single Auto Clear      |
|                                                                                                 | Tag Type:                        |
| OK                                                                                              | ● 6C Tag 🔷 6B Tag 🔷 GB Tag       |
|                                                                                                 | Real-time:                       |
|                                                                                                 | TagCount:                        |
|                                                                                                 | ReadCount: 🚦                     |
|                                                                                                 | Speed(T/S):                      |
| >                                                                                               | Time(S):                         |
|                                                                                                 | CPU(%): 0 Cache: 0 NowConnect: • |

2

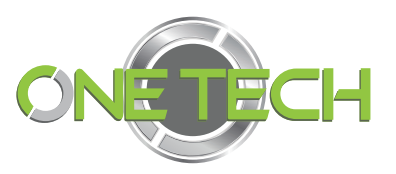

#### 2. Conexión energía eléctrica

A continuación, utilizaremos los cables **#2CAFE GND y #3 ROJO** 24V 2.5A DC que aparecen en el diagrama anterior, referencia del manual del lector.

Para la alimentación de la lectora directamente de su cargador incluido con esta, es recomendable que se use este eliminador para evitar daños en la lectora.

### 3. Comunicación Serial

Posteriormente conectamos el puerto RS232 de la lectora a nuestra PC Aquí referencia del manual para puerto serial

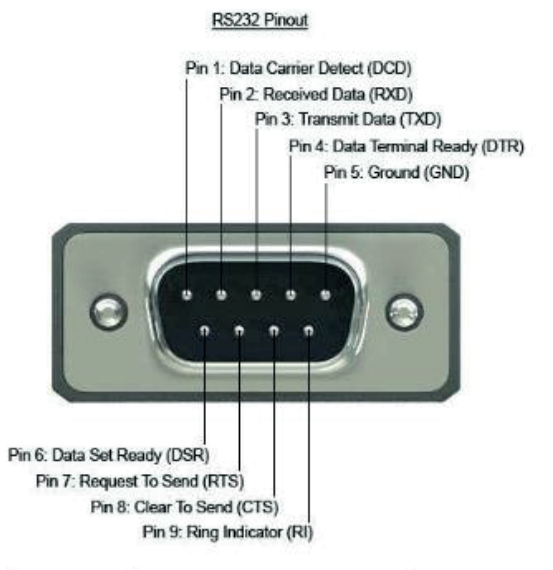

| Pin | Signal Name | Dir | Description         | Connect to reader |
|-----|-------------|-----|---------------------|-------------------|
| 1   | DCD         | In  | Data Carrier Detect |                   |
| 2   | RXD         | In  | Receive Data        | 14 - Black/white  |
| 3   | TXD         | Out | Transmit Data       | 13 - Brown/white  |
| 4   | DTR         | Out | Data Terminal Ready |                   |
| 5   | 0V/COM      | -   | 0V or System Ground | 1 - Black         |
| 6   | DSR         | In  | Data Set Ready      |                   |
| 7   | RTS         | Out | Request to Send     |                   |
| 8   | CTS         | In  | Clear to Send       |                   |
| 9   | RI          | In  | Ring Indicator      |                   |

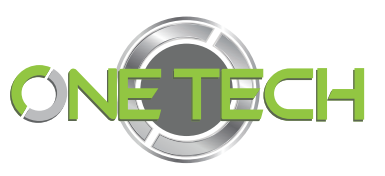

Adicional, se recomienda el uso del cable 1D-USB232 para comunicación de lector serial a puerto USB de la PC.

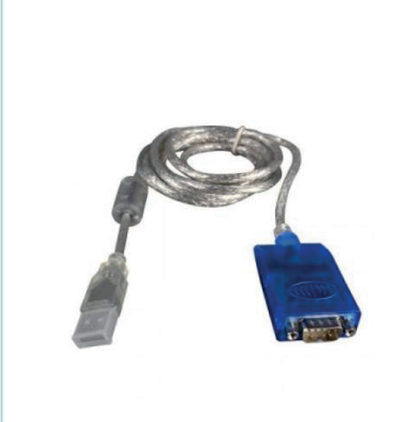

https://qdigital.mx/convertidor-de-usb-a-232/

Nota: en caso de conectar mediante puerto TCP/IP la dirección default es: **192.168.0.115** o **116.** 

#### 4. Conectar con lector

Después de tener nuestra lectora correctamente alimentada y conectada. El primer paso en el software es Seleccionar Connect Device, mediante RS232

| - Kopeland RFID Manager 2.28                                                                    | - 8 ×                                        |
|-------------------------------------------------------------------------------------------------|----------------------------------------------|
| Search Device(5) Connect Device(C) Configuration(0) Test(D) Tools(T) Help(H) Language(L) Option |                                              |
|                                                                                                 |                                              |
| RS485(R)                                                                                        |                                              |
| Type EP USB(U) ReserveData TotalCount ANT1 ANT2 ANT3 ANT4 RSSI MaxRSSI MnRSSI RSSI_dB           | Control:                                     |
| ICP Server 15<br>Multiple                                                                       | ANTS ANTE ANTE ANTE                          |
| Erit(0)                                                                                         |                                              |
|                                                                                                 |                                              |
|                                                                                                 |                                              |
|                                                                                                 |                                              |
|                                                                                                 | Check All Uncheck All                        |
|                                                                                                 | ReadType: Sort by:                           |
|                                                                                                 | Single cycle New data top                    |
|                                                                                                 | Inventory Single M Auto Llear                |
|                                                                                                 | iagiype:<br>● 6CTag ◯ 6BTag ◯ GBTag          |
|                                                                                                 | Past time:                                   |
|                                                                                                 |                                              |
|                                                                                                 | TagCount: 📙                                  |
|                                                                                                 | ReadCount: 🚦                                 |
|                                                                                                 | Speed(T/S):                                  |
|                                                                                                 | Time(S):                                     |
|                                                                                                 |                                              |
|                                                                                                 | GPI: • • • •                                 |
|                                                                                                 |                                              |
| CPU(%): 1                                                                                       | 4.96% Cache: 0 NowConnect: COM3:115200 - ,;; |

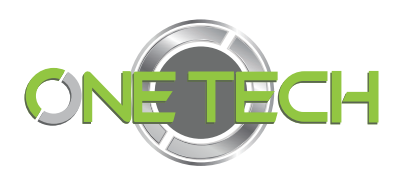

### 5. Valores de puerto RS232

Seleccionar RS232, el puerto COM y la velocidad 115200

| ➤ Hopeland RFID Manager 2.28                                        |                                                 |                                                                                                    |
|---------------------------------------------------------------------|-------------------------------------------------|----------------------------------------------------------------------------------------------------|
| Search Device(S) Connect Device(C) Configuration(O) Test(D) Tools(T | Help(H) Language(L) Option                      |                                                                                                    |
|                                                                     |                                                 |                                                                                                    |
| Type EPC TID UserData ReserveData TotalCount                        | ANTI ANTZ ANTA ANTA RSSI MarRSSI MarRSSI RSSLdB | Control:<br>ANTI ANTI ANTI ANTI ANTI ANTI ANTI<br>ANTI ANTI ANTI ANTI ANTI ANTI<br>ANTI ANTI ANTI ANTI ANTI ANTI<br>ANTI ANTI ANTI ANTI ANTI ANTI<br>ANTI ANTI ANTI ANTI ANTI ANTI<br>ANTI ANTI ANTI ANTI ANTI ANTI<br>Preck AN Uncheck AN<br>Read Type:<br>Songle cycle New data to<br>New data to<br>Anti Anti Anti Anti Anti<br>Songle cycle Anti Anti Anti<br>Anti Anti Anti Anti<br>Anti Anti Anti Anti<br>Anti Anti Anti<br>Anti Anti Anti<br>Anti Anti Anti<br>Anti Anti Anti Anti<br>Anti Anti Anti<br>Anti Anti Anti<br>Anti Anti<br>Anti<br>Anti Anti<br>Anti<br>Anti Anti<br>Anti<br>An |

Al dar clic en "OK" mostrara la habilitación de botones con el puerto y velocidad en verde en la esquina inferior derecha

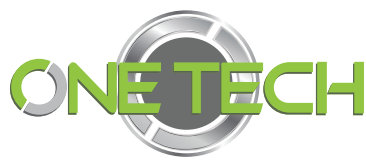

| <ul> <li>Hop</li> <li>Search</li> </ul> | aland R<br>Device( | FID Her<br>S) Cor | nect Dev | . <b>28</b><br>vice(C) Co | onfiguration(O) | Test(D) Tools(T) | Help(H) | Langu | age(L) | Option |      | Let_Ict X                                                |
|-----------------------------------------|--------------------|-------------------|----------|---------------------------|-----------------|------------------|---------|-------|--------|--------|------|----------------------------------------------------------|
| <b>E</b> rc                             | 200                | D                 | 0        | EPC                       |                 |                  | C       | 8     |        |        |      |                                                          |
|                                         | Туре               | EPC               | TD       | UserData                  | ReserveData     | TotalCount       | ANTI    | ANT2  | ANT3   | ANT4   | RSSI | Control:<br>✓ ANT1                                       |
| <                                       |                    |                   |          |                           |                 |                  |         |       |        |        | CPL  | > Time(S):<br>U(%): 0 Cache: 0 NowConnect: COM4:115200 - |

### 6. Validación de lectura de tags

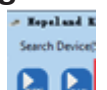

Damos clic en el primer botón de Play EPC y la lectora entrara en modo de lectura de cualquier tag presente, con esto podemos comprobar la lectura de nuestra lectora

| - Hopeland BFID Manager 2.28                                                                                                    |                                                                                                    |
|----------------------------------------------------------------------------------------------------|----------------------------------------------------------------------------------------------------|
| Search Device(S) Connect Device(C) Configuration(O) Test(D) Tools(T) Help(H) Language(L) Option                                                                                                    |                                                                                                    |
| ▶ 1 > • 4 € 2 🗄 8 6 🖇                                                                                                    |                                                                                                    |
| Type         EPC         TID         UserData         ReserveData         TotalCount         ANT1         ANT2         ANT3         ANT4         RSSI           0C         00000         3         3         0         0         0         0         0         0         0         0         0         0         0         0         0         0         0         0         0         0         0         0         0         0         0         0         0         0         0         0         0         0         0         0         0         0         0         0         0         0         0         0         0         0         0         0         0         0         0         0         0         0         0         0         0         0         0         0         0         0         0         0         0         0         0         0         0         0         0         0         0         0         0         0         0         0         0         0         0         0         0         0         0         0         0         0         0         0         0         0 | 2 rtsol:       ANT1       ANT2       ANT2       ANT2         ANT1       ANT2       ANT2       ANT2         ANT3       ANT2       ANT2       ANT2         ANT3       ANT1       ANT2       ANT2         ANT3       ANT1       ANT2       ANT3         ANT3       ANT1       ANT3       ANT3         ANT3       ANT1       ANT3       ANT3         ANT3       ANT1       ANT3       ANT3         ANT3       ANT1       ANT3       ANT3         ANT3       ANT1       ANT3       ANT3         ANT1       ANT3       ANT3       ANT3         ANT3       ANT3       ANT3       ANT3         ANT3       ANT3       ANT3       ANT3         ANT3       ANT3       ANT3       ANT3         Creek AI       Urcheck AI       Urcheck AI         FeadType:       Sotby:       Sotby:       ANT3         Single cycle       New data top       Inventory       Single GB Tag         Bottag       GB Tag       GB Tag       GB Tag         ReadCount:       Ant3       Speed(T/S):       Ant3 |
| < > CPU(%):                                                                                                    | Time(S): 4                                                                                                    |

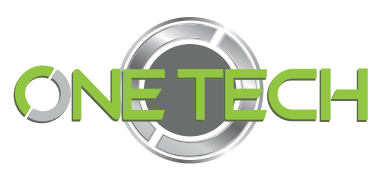

#### 7. Código de encripcion a lector

1 Seleccionar el tercer botón de **play** de izquierda a derecha y nos mandara a una nueva ventana "Custom Read".

Aquí seleccionaremos el checkbox de 2 "Matching" y 3 "MODEL", aquí seleccionamos Match UserData.

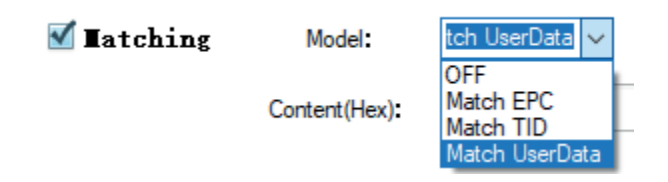

Finalmente, dentro de "Content (HEX)" se escribe la encriptación deseada En este caso el ejemplo es: **FFFFFF** 

(este código FFFFF es Hexadecimal porque asi lo acepta el software y se traducirá en el número decimal: 16777215).

Después de ingresar este dato, 4 ir al icono de maximizar en la esquina superior derecha de la ventana, para que nos aparezca el botón de **confirmación,** en la parte inferior de nuestra ventana de "Custom Read", Y le damos clic para guardar los cambios.

|                                                     |                                                 | ONETECH                                                                |
|-----------------------------------------------------|-------------------------------------------------|------------------------------------------------------------------------|
|                                                     |                                                 |                                                                        |
| Search Device(S) Connect Device(C) Configuration(O) | Custon Read                                     |                                                                        |
|                                                     | 6C Tag 6B Tag GB Tag                            |                                                                        |
| Type EPC TID UserData ReserveDat                    | <b>✓ Tatching</b> Model: Match UserD. ↓ 20      | Control:                                                               |
|                                                     | Content(Hex): FFFFFF 3                          | ANTE ANTE ANTE ANTE                                                    |
|                                                     | TID Model: Auto V Length: 6                     | ANTE ANTE ANTE ANTE ANTE<br>ANTE ANTE ANTE ANTE<br>ANTE ANTE ANTE ANTE |
|                                                     | UserData Stat: 0 Length: 6                      | Check All Uncheck All                                                  |
|                                                     |                                                 | Single cycle     Swedata top                                           |
|                                                     | Keserved Start: U Lengun: 4                     | <ul> <li>Inventory Single Auto Clear</li> <li>Tag Type:</li> </ul>     |
|                                                     | Password AccessPWD(Hex): 1A2B3C                 | 66 Tag     68 Tag     68 Tag                                           |
|                                                     |                                                 | TagCount:                                                              |
|                                                     | G2V2 Authenticate                               | ReadCount:                                                             |
|                                                     | <b>EpcData</b> start address: 0 Read length: 00 | Speed(T/S):                                                            |
|                                                     | AuthMethod CustomData KeylD Profile             | Time(S):                                                               |
|                                                     | Offset BlockCount ProtMode                      | GPI: • • •                                                             |
| l                                                   |                                                 |                                                                        |
| Costa Rud                                           |                                                 | CPU(%): 14.96% Cache: 0 NowConnect: COM3:115200 •                      |
| 6C Tag 68 Tag GB Tag                                |                                                 |                                                                        |
|                                                     |                                                 |                                                                        |
| Matching Model:<br>ContentHeol:                     | Match UsefL V Start: 0                          |                                                                        |
|                                                     |                                                 |                                                                        |
| TID Model:                                          | Auto v Length: 6                                |                                                                        |
| IserData Sat:                                       | 0 Lenath: 6                                     |                                                                        |
|                                                     |                                                 |                                                                        |
| Reserved Stat:                                      | 0 Length: 4                                     |                                                                        |
| Password AccessPW                                   | ID(Her); 14283C                                 |                                                                        |
|                                                     | NE Sanarilista EE Sanarilista                   |                                                                        |
| G2W2 Authenticate                                   | Sensorvata Ez Sensorvata                        |                                                                        |
| EpcData slat address:                               | 0 Pead length: 00                               |                                                                        |
| AuthMethod Custor                                   | mData KeviD Podie                               |                                                                        |
| Offset Block                                        |                                                 |                                                                        |
|                                                     | Court Profilede                                 |                                                                        |

8. Encriptar tags mismo código de lector

Seleccionamos lectura PLAY EPC para leer 1 tag

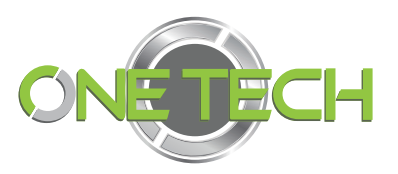

| 🗻 Hopeland BFID Manager 2.28 |           |                         |           |            |  |  |
|------------------------------|-----------|-------------------------|-----------|------------|--|--|
| Searc                        | ch Device | (S) Connect Device(C) C | onfigurat | tion(O) Te |  |  |
|                              |           |                         |           |            |  |  |
|                              | Туре      | EPC                     | TID       | UserData   |  |  |
| •                            | 6C        | 0 <b>F</b> 98C700       |           |            |  |  |

#### Detenemos la lectura en STOP y abrimos User Data

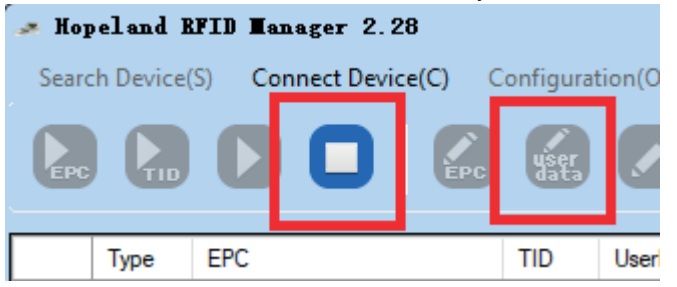

Nos mostrara la siguiente ventana donde debemos capturar el código de encripcion que en este caso fue: FFFFFF y con el tag cerca del lector (en rango de lectura) dar clic en "confirm"

| Trite UserData | <b>1</b>    |        | = -           |         |
|----------------|-------------|--------|---------------|---------|
| Select Tag:    |             |        |               |         |
| EPC(Hex):      | 0F98C700    |        |               |         |
| TID(Hex):      |             |        |               |         |
|                | Access PWD: | 000000 | Length(Word): | 2       |
| Data(Hex):     | FFFFF       |        |               |         |
|                |             |        |               | Confrim |

Si la encripcion es correcta, se mostrará una leyenda de "WriteOK !"

9

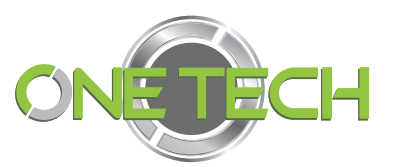

| Тір        | × |
|------------|---|
| Write OK ! |   |
| Aceptar    |   |

*Este procedimiento del punto 7 se repite para cada tag a encriptar.* 

### 9. Lectura tags encriptados

Al dar clic en el tercer Play y confirmar, la lectora se encontrará en modo de lectura de tags encriptados, apareciendo un listado de los tags leídos que se presenten al rango de la lectora 1

Tanto en el área blanca como en la esquina inferior derecha, mostrará mayor detalle sus lecturas 2 y 3

Detenemos la lectura en Stop para continuar.

| > Hopeland BTD Hanger 2, 28                                                                                                    | ×                                                                                                    |
|----------------------------------------------------------------------------------------------------|----------------------------------------------------------------------------------------------------|
|                                                                                                    |                                                                                                    |
| Type         EPC         TID         UserOda         ReserveData         TotalCourt         AVT1         AVT2         AVT4         RSS         MarRSSI         MSSL         MSSL< | Control:<br>MATTI Control:<br>MATTI Control:<br>MATT |

10. Identificar y cargar código de configuración a lector

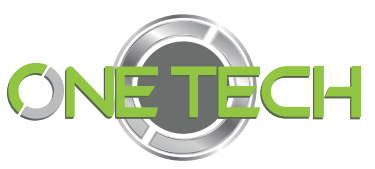

Para poder obtener el código necesario para la encriptación Seleccionamos el menú de "Tools" y la opción de "Debug"

| Hopeland BFID Hanager 2.28 Search Device(S) Connect Device(C) Configuration | Test(D) Tools(T) telp(H) Language(L) Option   |                                                                                                    |
|-----------------------------------------------------------------------------|-----------------------------------------------|----------------------------------------------------------------------------------------------------|
| Type EPC TID UserData ReserveData                                           | Tota Soft Update > T2 ANT3 ANT4 RSSI<br>Relay | Control:                                                                                                    |
|                                                                             | Hub<br>🐑 WIFI<br>Whitelist                    | ANTIS ANTIS ANTIS ANTIS ANTIS ANTIS                                                                                                |
|                                                                             |                                               | ANT21 ANT22 ANT23 ANT24 Check All ReadType: Sort by:                                                                               |
|                                                                             |                                               | <ul> <li>Single cycle</li> <li>New data top</li> <li>Inventory</li> <li>Single</li> <li>✓ Auto Clear</li> <li>Tan Tyne:</li> </ul> |
|                                                                             |                                               | 6C Tag     6B Tag     GB Tag                                                                                                    |
|                                                                             |                                               | TagCount:                                                                                                    |
| د                                                                           | 5<br>2010:                                    | Speed(T/S):                                                                                                    |

#### 10.1 Debug

Después nos aparecerá un rectángulo de notificación de eventos en la parte inferior de la pantalla.

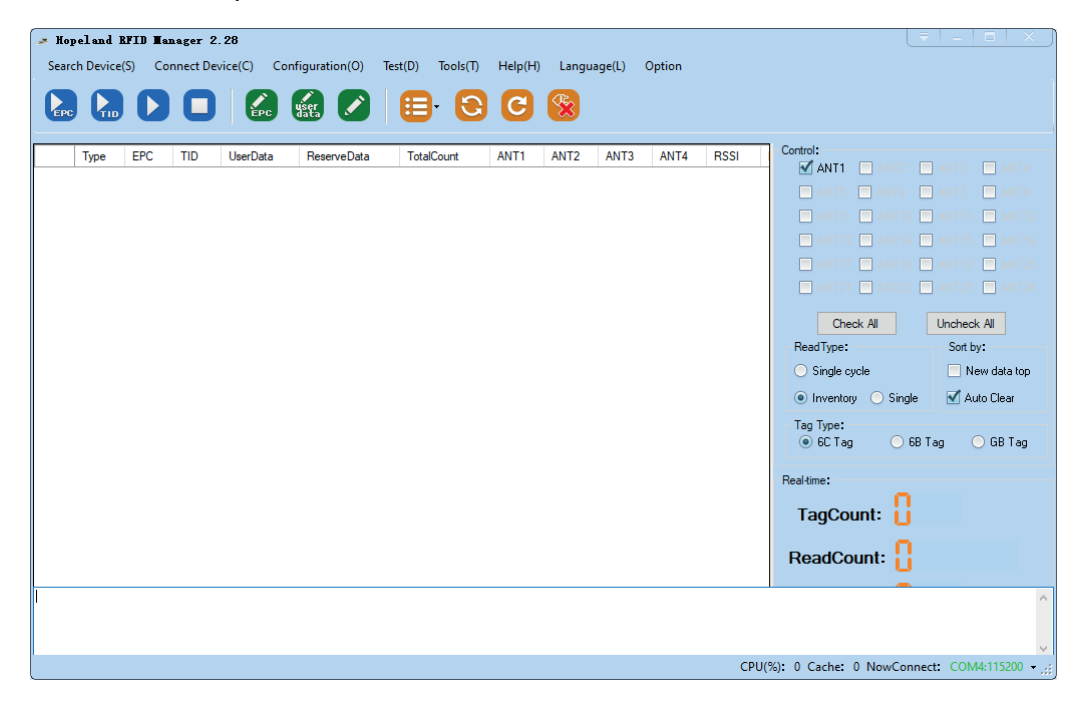

Seleccionamos el tercer botón de play, confirmamos y presentamos un tag, esto mostrara las lecturas y configuración del lector, se tomará el primer dato que nos envía el cambo de debug, puede identificarlo con la palabra **SEND Y AA** en este caso es: **AA0210000C010101000703000018FFFFFFB46C** 

A este código se le recortaran los primeros 2 caracteres y los últimos 4 caracteres quedando Send : **0210000C010101000703000018FFFFFF** 

| Searcl                                              | eland I<br>h Device                                 | (S) Co                                              | nnect Dev                                       | 28<br>rice(C) Co                                                             | nfiguration(O)                                   | Test(D) Tools(                                                 | ) Help(H)           | Langua    | ge(L)     | Option    |             | ŢX                                                                                                    |
|-----------------------------------------------------|-----------------------------------------------------|-----------------------------------------------------|-------------------------------------------------|------------------------------------------------------------------------------|--------------------------------------------------|----------------------------------------------------------------|---------------------|-----------|-----------|-----------|-------------|----------------------------------------------------------------------------------------------------|
| EPC                                                 |                                                     |                                                     | 0                                               | EPC                                                                          | yser 🖍                                           |                                                                | <b>C</b>            | <b>%</b>  |           |           |             |                                                                                                    |
| Þ                                                   | Type<br>sc                                          | EPC<br>0000                                         | TID                                             | UserData                                                                     | ReserveData                                      | TotalCount<br>2                                                | ANT1<br>2           | ANT2<br>0 | ANT3<br>0 | ANT4<br>0 | RSSI<br>0 C | Control:<br>ANT1 ANT2 ANT3 ANT3<br>ATT5 ATT5 ATT5 ATT5<br>ATT5 ATT5 ATT5 ATT5<br>ATT5 ATT5 ATT5 ATT5<br>ATT5 ATT5 ATT5 ATT5<br>ATT5 ATT5 ATT5<br>ATT5 ATT5<br>ATT5 ATT5<br>ATT5 ATT5<br>ATT5 ATT5<br>ATT5 ATT5<br>ATT5 ATT5<br>ATT5 ATT5<br>ATT5 ATT5<br>ATT5 ATT5<br>ATT5 ATT5<br>ATT5 ATT5<br>ATT5 ATT5<br>ATT5 ATT5<br>ATT5 ATT5<br>ATT5 ATT5<br>ATT5 ATT5<br>ATT5 ATT5<br>ATT5<br>ATT5<br>ATT5 |
| Reader:<br>Reader:<br>Reader:<br>Reader:<br>Reader: | COM3:11<br>COM3:11<br>COM3:11<br>COM3:11<br>COM3:11 | 5200Sen<br>5200202<br>5200Rec<br>5200Rec<br>5200Rec | d AA0210<br>00200 10.<br>eive: AA1<br>eive: AA1 | 000C0101010<br>00.02.140 Пес<br>2000011000C0<br>2000011000C0<br>2000011000C0 | 00703000018FFFF<br>00000000000000000000000000000 | FB46C<br>000CAC233488010<br>000CAC233488010<br>000CAC233488010 | 0F7<br>10F7<br>10F7 |           |           |           |             | <b>∧</b>                                                                                                    |

#### 10.2 Guardamos código de configuración en lector

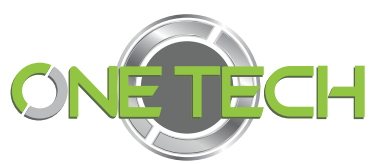

Este código será la configuración que toma el lector cada vez que reinicie, seleccionamos el menú de "configuración" y seleccionamos "Advanced"

| w Kopelaad BFID Hunager 2.28                                                                             |                                             |
|----------------------------------------------------------------------------------------------------|---------------------------------------------|
| Search Device(S) Connect Device(C) Configuration(O) Tes D) Tools(1) Help(H) Language(L) Option           |                                             |
|                                                                                                    |                                             |
|                                                                                                    |                                             |
|                                                                                                    | Control:                                    |
| Type EPC TID UserUs Resource actuary Cutteriz ANTI ANLA ANTI ANTIA RISSI MarchSI MarchSI MarchSI HSS[db] | ANTI ANTI ANTI ANTI ANTI                    |
|                                                                                                    | ANTS ANTE ANTE ANTE                         |
| Advanced F6                                                                                              | 🗖 ANT9 🔲 ANT10 🔛 ANT11 🔲 ANT12              |
|                                                                                                    | 🗖 ANTI3 🔲 ANTI4 📑 ANTI5 📑 ANTI6             |
|                                                                                                    | 📄 ANT17 📄 ANT18 📄 ANT19 📄 ANT20             |
|                                                                                                    | ANT21 ANT22 ANT23 ANT24                     |
|                                                                                                    | Check All Uncheck All                       |
|                                                                                                    | ReadType: Sort by:                          |
|                                                                                                    | Single cycle                                |
|                                                                                                    | Inventory Single Auto Clear                 |
|                                                                                                    | Tag Type:                                   |
|                                                                                                    | ● 6C Tag 06B Tag 06B Tag                    |
|                                                                                                    | Real-time:                                  |
|                                                                                                    | TagCount:                                   |
|                                                                                                    | ReadCount:                                  |
|                                                                                                    | Speed(T/S):                                 |
|                                                                                                    | Time(S):                                    |
|                                                                                                    | GPI: • • •                                  |
|                                                                                                    |                                             |
|                                                                                                    |                                             |
|                                                                                                    |                                             |
| CPU(%):                                                                                                  | 5.30% Cache: 0 NowConnect: COM3:115200 - ,; |

## Mostrará esta ventana de "Configuration"

| Baseband Sett          | ing:     |                                         |   |         |     |                    | Frequency   | Range:   |                    |            |        | -       | -   |
|------------------------|----------|-----------------------------------------|---|---------|-----|--------------------|-------------|----------|--------------------|------------|--------|---------|-----|
| EPC Speed:<br>Session: |          | t: 255IAUTO ∽<br>on: 1 ∽ QV: 0ISingle ∽ |   | ~       | Set | ETSI, 865*868MHz V |             |          |                    | Get        | et Set |         |     |
|                        |          |                                         |   | ~       |     | Working Frequency: |             |          |                    |            |        |         |     |
| Search                 | Type:    | 2Rag ASB                                |   | ~       | Get | auto: Auto ~       |             |          |                    |            | 10.14  |         |     |
|                        | 1997.255 |                                         |   |         |     |                    |             | 865      | 5.700, 866 🖂       |            | Get    | 81      | Set |
| vit Powert             |          |                                         |   |         |     |                    | Frq List;   |          |                    |            |        |         |     |
| ANT1 30                | Y        | ANT2 30                                 | ~ | I ANTS  | ×   | Power33            | ALCO FREE 3 | eung:    |                    | -          |        | -       |     |
| T ANT 4                | ~        | E ANTS                                  | ~ | E ANTE  | ¥   | 6.4                | ON ~        | Time:    | 10                 | ×10ms      | Get    |         | Set |
| 3 ANT7                 | ~        | @ AND                                   | ~ | ELANTS  | ~   |                    | ANT Enable  | C AN     | re illi on t       | III AND A  |        |         |     |
| ANTIO                  | ~        | [] ANTI                                 | ~ | mand    | ~   | Set                | Ants        |          | TE D ANT?          | E ANTE     | - 1    | Get     |     |
|                        |          | 67                                      |   |         |     |                    | E ANTS      |          | n Marine Anta      | 回 ANT12    | 1      | C       | 1   |
| a ANI L                | ~        | 23 A70 14                               | ~ | C And   | Y   | Check              | marth       | 01.25    | riam lastr         | THE ANT IS |        | Set     |     |
| E ANTH                 | ¥        | III AND                                 | ~ | C ANTIS | ~   | ~                  | E ante      | ETT. 444 |                    |            |        |         |     |
| ANT 12                 | ~        | @ ANT2                                  | * | E ANT2  | v   | Unchec             | - 10/11 S   |          |                    |            |        | Check   | A   |
| E ANTZ                 | v        | C ANTZ                                  | v | C AITA  | ¥   | kAI                | Elimite     |          | 1.2 <u>0</u> .4112 |            |        | Uncheck | A   |
|                        | _        |                                         |   |         |     |                    | Antenna pr  | in stars | ding wave det      | ection:    |        |         |     |

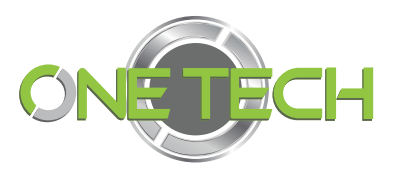

| Cambiamos   | а | la 3 | opcion  | de  | "GPIO/Wiegand" |
|-------------|---|------|---------|-----|----------------|
| eannorannoo | ~ |      | 0001011 | 0.0 |                |

| COM4:115200- Configuration                          |                                                                                                    |
|-----------------------------------------------------|----------------------------------------------------------------------------------------------------|
| RFID Reader GPIO/Wiegand Hub Output format          | Restore                                                                                                    |
| GPI Setting:<br>Port:  TriggerStart:  Trigger Code: | GPO Setting:                                                                                                    |
| Get Set                                             | Wiegand Setting:         ON-OFF:          ✓          Start address of tag data         Details:          ✓          Get       Set |

Si seleccionamos la opción "Reader", el software buscara la comunicación por TCP/IP de la lectora, pero en este ejemplo es una lectora Serial RS232

NOTA: El siguiente recuadro de time out, es normal que aparezca 2 veces, esto solo nos indica que la lectora está realizando las búsquedas de comunicación IP en la opción "Reader"

| Тір          | × |
|--------------|---|
| -2 Timeout ! |   |
| 1 control    |   |
| Aceptar      | 1 |

14

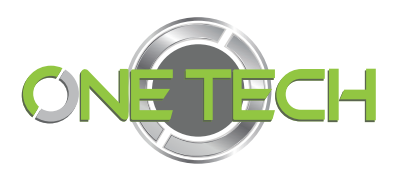

## 10.3 Cargar código a lector para reinicio

En la ventana de "Configuration" en la opción GPIO/Wiegand 1 seleccionamos en "PORT" el valor GPI1 2 y en Trigger Start debe estar la opción "LowLevel".

También aparecerá el campo "trigger code" **3** y aquí se captura el código extraído del punto 11.1 Debug.

| Mopeland RFID Manager 2.28                                                                      | — — X               |
|-------------------------------------------------------------------------------------------------|---------------------|
| Search Device(S) Connect Device(C) Configuration(O) Test(D) Tools(T) Help(H) Language(L) Option |                     |
|                                                                                                 | _                   |
| COM3:115200 — Configuration                                                                     |                     |
| Ivpe Et RFID Reader GPID/Wiegand Hub Output format Restore                                      | NT3 📃 ANT4          |
| GPI Setting:                                                                                    | NT7 🔲 ANT8          |
|                                                                                                 | NT11 🔲 ANT12        |
|                                                                                                 | NT15 🔲 ANT16        |
| Trigger Code: 2 V 4 V                                                                           | NT19 🔲 ANT20        |
| 0210000D010101000803000020FFFFFFF                                                               | NT23 🔲 ANT24        |
| 3 Set                                                                                           | ncheck All          |
|                                                                                                 | Sort by:            |
| TriggerStop: OFF V Upload: V                                                                    | 📃 New data top      |
| Hogano octang.                                                                                  | 🗹 Auto Clear        |
| ON-OFF: V Format: V                                                                             | O CD T              |
| Liet Set                                                                                        | GBTag               |
| GPI State:                                                                                      |                     |
|                                                                                                 |                     |
| Level: Get Get Get                                                                              |                     |
|                                                                                                 |                     |
|                                                                                                 |                     |
| Speed(I/S):                                                                                     |                     |
| < Time(S):                                                                                      |                     |
| CPU(%): 0 Cache: 0 NowConnec                                                                    | t: COM3:115200 - ,; |

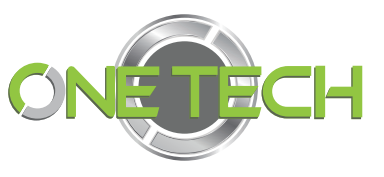

En los valores Trigger Stop seleccionar "OFF" y Upload también en "ON"

| nno                     | Reader       | GPI0/Wiegand    | Reutore   | Hu  |
|-------------------------|--------------|-----------------|-----------|-----|
| GPI Setting:<br>Port:   |              | TrggerStat:     | Low level | v   |
| Trigger Cod             | e:           |                 |           |     |
| 0210000C0<br>TriggerSto | 010101000703 | 000018FFFFF<br> | pload: OI | N ~ |

Para después dar clic en "SET" y nos aparezca el mensaje de "0|OK"

| Тір     | × |
|---------|---|
| οίοκ    |   |
| Aceptar |   |

## 11. Conexión Dato Wiegand

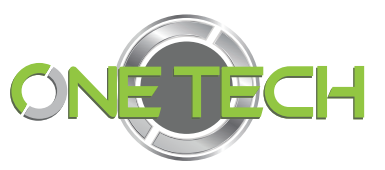

Previamente a la comunicación con el software de la lectora tenemos que asegurar las conexiones alámbricas basándonos en el siguiente diagrama

Tomando en cuenta que el **dato wiegand** 0 y 1 son de color **naranja #4 y amarillo #5** respectivamente para este lector.

Para no confundirlo con el verde #6 y blanco #10

This reader use 14 cores cable for power support and data communication. Detailed definitions as in

following table:

| No. | Color       | Definition                 |
|-----|-------------|----------------------------|
| 1   | Black       | GND                        |
| 2   | Brown       | GND                        |
| 3   | Red         | 24V                        |
| 4   | Orange      | GPO2/wiegand 1             |
| 5   | Yellow      | GPO1/ wiegand 0            |
| 6   | Green       | GPI                        |
| 7   | Blue        | N/A                        |
| 8   | Purple      | N/A                        |
| 9   | Grey        | N/A                        |
| 10  | White       | N/A                        |
| 11  | Light blue  | RS485 -                    |
| 12  | Light green | RS485 +                    |
| 13  | Brown white | Serial port recei ve (RXD) |
| 14  | Black white | Serial port transmit (TXD) |

Se conecta la lectora con los datos Wiegand a panel de acceso y se valida lectura y envió de datos a panel leyendo tags encriptados.